## **Mozilla Firefox**

## ЭКСПОРТ СЕРТИФИКАТА (СОХРАНЕНИЕ РЕЗЕРВНОЙ КОПИИ СЕРТИФИКАТА)

Доступ к хранилищу сертификатов осуществляется через пункт меню «Инструменты» - «Настройки».Если строки меню на экране нет, то необходимо нажать на клавишу ALT или F10, для того что бы она появилась.

| <u>Ф</u> айл <u>П</u> равка <u>В</u> ид <u>Ж</u> урна. | л <u>З</u> акладки                                                                                                  | Инструменты Справка                                                                                                    |
|--------------------------------------------------------|----------------------------------------------------------------------------------------------------|----------------------------------------------------------------------------------------------------|
| Я Яндекс                                               | ×                                                                                                    | - <u>З</u> агрузки Ctrl+J<br><u>Д</u> ополнения Ctrl+Shift+A                                                                                                    |
| Яндекс 🔶 🚔 https://ww                                  | ww.yandex.ru                                                                                                    | Пр <u>и</u> ложения                                                                                                    |
|                                                        |                                                                                                    | Настроить синхронизацию                                                                                                    |
|                                                        |                                                                                                    | Ве <u>б</u> -разработка<br>Ин <u>ф</u> ормация о странице                                                                                                    |
|                                                        |                                                                                                    | <u>Н</u> астройки                                                                                                    |
|                                                        |                                                                                                    | Элементы Яндекса                                                                                                    |
| (+)                                                    |                                                                                                    |                                                                                                    |
| ky Забыть<br>Activity Indicator Назад Вперёд           | К. Вырезать<br>-<br>Новое окно<br>Печать<br>Райти<br>Разработка<br>Моzilla Firefox<br>Файл Правка Вид<br>Ссединение | Колиров В Вставить<br>100% +<br>Сохранить<br>окно<br>Сохранить<br>сграницу<br>Ф<br>Журнал Полный эк-<br>ран<br>Дополнения<br>Дополнения<br>Дополнения<br>Загрузки<br>Сtrl+J<br>Дополнения |
|                                                        | 1 Mozilla Firefox явл                                                                                               | иляется бесплатной програм<br>Информация о странице<br>Начать приватный просмотр Ctrl+Shift+P<br>Стереть недавнюю историю Ctrl+Shift+Del<br>Настройки                                     |

Если строка не появляется, то наверху экрана, в правом верхнем углу, необходимо нажать на кнопку «Открыть меню» в виде трёх горизонтальных чёрточек и в меню выбрать «Настройки»

| SHARKC SPIREfox about:preferences#advanced |                                                                           |  |  |  |  |
|--------------------------------------------|---------------------------------------------------------------------------|--|--|--|--|
|                                            |                                                                           |  |  |  |  |
|                                            | дополнительные                                                            |  |  |  |  |
| <b>Q</b> Поиск                             | Общие Выбор данных Сеть Обновления Сертификаты                            |  |  |  |  |
| 📄 Содержимое                               |                                                                           |  |  |  |  |
| 🌲 Приложения                               | Когда сервер запрашивает личный сертификат:                               |  |  |  |  |
| 😎 Приватность                              | Отпр <u>а</u> влять автоматически                                         |  |  |  |  |
| Защита                                     | О Спра <u>ш</u> ивать каждый раз                                          |  |  |  |  |
| 🚺 Синхронизация                            | ✓ Запрашивать у OCSP-серверов подтверждение текущего статуса сертификатов |  |  |  |  |
| 🗴 Дополнительные                           | Про <u>с</u> мотр сертификатов Устр <u>о</u> йства защиты                 |  |  |  |  |
|                                            |                                                                           |  |  |  |  |
|                                            |                                                                           |  |  |  |  |

В окне настроек выберите «Дополнительные», откройте закладку «Сертификаты» или «Шифрование», нажмите кнопку «Просмотр сертификатов», либо «Приватность и защита», найдите раздел «Защита», нажмите «Просмотр сертификатов».

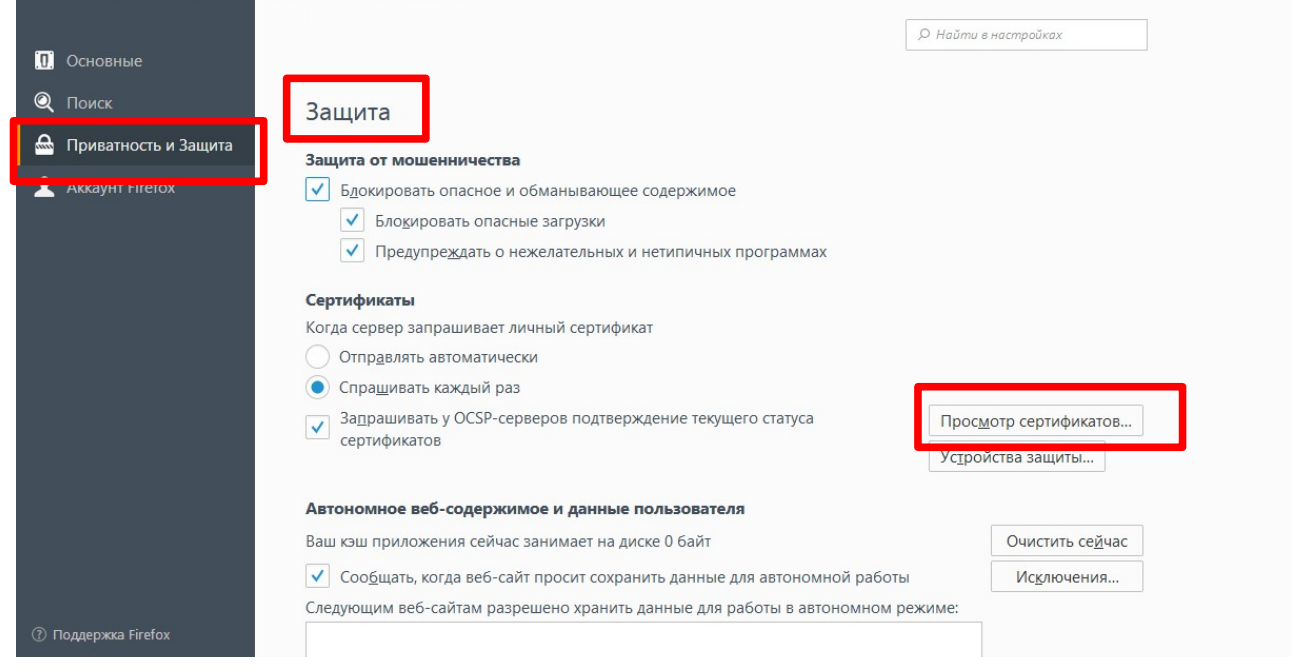

| ндекс < 🔾 Firefox about:                                                                                                    | ferences#advanced 🔍 😋 📥 15 🔍 <i>Nouck</i>                                                                                                    |
|----------------------------------------------------------------------------------------------------|----------------------------------------------------------------------------------------------------|
| <ul> <li>Основные</li> <li>Поиск</li> <li>Содержимое</li> <li>Приложения</li> <li>Приватность</li> <li>Защита</li> <li>Синхронизация</li> </ul> | Дополнительные         Общие       Выбор талити и Сот.       Общоование управление сертификатами         Управление сертификата       Управление сертификатами         Когда сервер запраши       Люди Серверы Центры сертификации Другие         Опправлять автом       Увас хранятся сертификаты от следующих организаций, служащие для вашей идентификации:         У вас хранятся сертификата       Устройство защиты         Спращивать кажд       Имя сертификата         У запрашивать у ОС       Уаправинать у ОС |
| Дополнительные                                                                                                    | Просмотр сертиф                                                                                                    |

На закладке «Ваши сертификаты» выберите сертификат для экспорта и нажмите кнопку «Сохранить копию».

Укажите каталог, в который будет сохранен файл с сертификатом. Придумайте и введите имя файла, в который будет записан сертификат (будет создан файл с указанным Вами именем).

| Поиск          | Общие Выбор-                | Сортификати                                                                            |                       | ×     |
|----------------|-----------------------------|----------------------------------------------------------------------------------------|-----------------------|-------|
| Содержимое     |                             | Имя файда резере                                                                       | ной копии             | ×     |
| Приложения     | Когда сервер запраши        | Паля фанна резерв                                                                      | у С. Поиск Рабоший ст | on 9  |
| Приватность    | Отпр <u>а</u> влять автом   | Упорядочить • Создать папку                                                            |                       | E • 0 |
| Защита         | Спра <u>ш</u> ивать кажд    | Избранное                                                                              |                       |       |
| Синхронизация  | ✓ За <u>п</u> рашивать у ОС | В Недавние места                                                                       |                       |       |
| Дополнительные | Про <u>с</u> мотр сертиф    | Загрузки<br>Домашняя Этот компьютер                                                    | Библиотеки Сеть       |       |
|                |                             | <ul> <li>Этот компьютер</li> <li>Видео</li> <li>Документы</li> <li>Загрузки</li> </ul> |                       |       |
|                |                             | Имя файла:<br>Тип файла: Файлы PKCS12                                                  |                       |       |

Укажите пароль, которым защищен Ваш сертификат в браузере (мастерпароль), если он есть.

|                    | Люди   | Серверы    | Центры сертифик             | ации Другие                |                 |     |
|--------------------|--------|------------|-----------------------------|----------------------------|-----------------|-----|
| У вас хранятся сер | тифика | ты от сле, | дующих организац            | ий, служащие для вашей иде | ентификации:    |     |
| Имя сертификата    |        | Устро      | й <mark>ство защи</mark> ты | Серийный номер             | Действителен по | EŞ. |
| BystroBank JSC     |        |            |                             |                            |                 |     |
| Ivan I. Ivanov (B  | ystroB |            | Требуется пароль            |                            | × 1016          |     |
|                    |        |            |                             | 0                          |                 |     |
|                    |        |            | OK                          | Отмена                     |                 |     |

Установите и подтвердите пароль для защиты резервной копии сертификата. При указании пароля резервной копии программа проверяет его уровень качества: чем длиннее пароль, тем выше уровень качества.

В дальнейшем, этот пароль будет защищать копию сертификата. Его необходимо будет ввести при импорте сертификата на другой компьютер

| Поиск<br>Содержимое       | Общие Выбор-                                      | Управление сертификатами                                                                                                    |
|---------------------------|---------------------------------------------------|----------------------------------------------------------------------------------------------------|
| Приложения<br>Приватность | Когда сервер запраши<br>Отпр <u>а</u> влять автом | Ваши се Выбор пароля резервной копии сертификата<br>У вас З Введённый пароль служит для защиты резервной копии сертификата. Для продолжения                              |
| Защита<br>Синуронизация   | Спра <u>ш</u> ивать кажд                          | Имя с резервного копирования требуется установка пароля.<br>#Bystr<br>Iva Пароль резервной копии:<br>Пароль резервной копии:                                             |
| , Дополнительные          | ✓ Запрашивать у ОС Просмотр сертиф                | Внимание: если вы забудете пароль резервной копии сертификата, то потом не сможете<br>восстановить из неё сертификат. Эту информацию следует хранить в безопасном месте. |
|                           |                                                   | Качество пароля                                                                                                    |
|                           |                                                   | Прос ОК Отмена                                                                                                    |

## Нажмите «ОК». Процедура резервного копирования сертификата завершена.

| []] Основные                                           | Дополнительные                                                                                                    |   |
|--------------------------------------------------------|----------------------------------------------------------------------------------------------------|---|
| <b>Q</b> Поиск<br><b>В</b> Содержимое                  | Общие Выбор зачин у Сот Обновление Соррификатами                                                                                          | × |
| Приложения                                             | Когда сервер запраши<br>Опправлять автом<br>У вас хранятся сертификаты от следующих организаций, служащие для вашей идентификации:        |   |
| 🕰 Защита                                               | Спращивать кажд     Имя сертификата Устройство защиты Серийный номер Действителен по     вузtroBank JSC     Ivar     Предупреждение     × |   |
| <ul><li>Синхронизация</li><li>Дополнительные</li></ul> | ✓ За <u>п</u> рашивать у ОС Резервное копирование ваших сертификатов и закрытых ключей успешно завершено.                                 |   |
|                                                        | Про <u>с</u> мотр сертиф<br>Пр <u>о</u> смотреть Со <u>х</u> ранить копию Сохранить <u>в</u> се И <u>м</u> портировать Удалить            |   |
|                                                        | OK                                                                                                    |   |